# Land Use Certificate Help Manual

Go to hmda website <u>www.hmda.gov.in</u> and click on "online dpms" link as shown below:

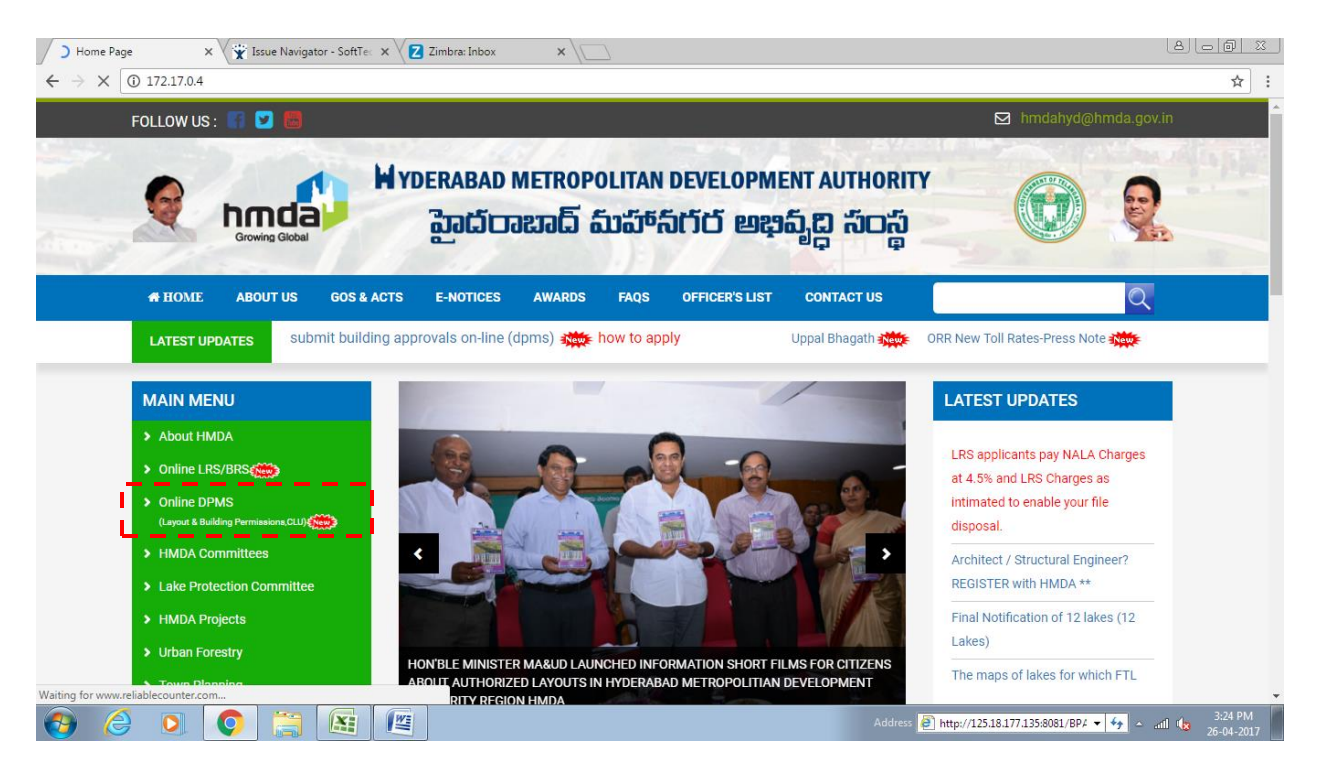

After clicking on Online DPMS link the page will redirect to DPMS home page where you can apply for Land Use Certificate through online. Please refer below page:

| HYDERABAD METROPOL × X Issue Navigator - SoftTec × Z Zimbra: Inbox                                                                                          | ×                                                                                                    |                                                                                                    |
|----------------------------------------------------------------------------------------------------|----------------------------------------------------------------------------------------------------|----------------------------------------------------------------------------------------------------|
| ← → C ③ Not secure   125.18.177.135:8082/BPAMSClient/                                                                                                    |                                                                                                    | Q 🕁 🗄                                                                                                    |
|                                                                                                    | OPMENT PERMISSION MANAGEMENT SYSTEM                                                                             | Î 😡 🕄                                                                                                    |
| Kindly login and pro-                                                                                                    | eed with Building Approval, CLU ,NOCs and Layout Permission online applica                                      | tions                                                                                                    |
| Permissions Available                                                                                                    |                                                                                                    | and the second second se                                                                                                    |
| Change of Land Use                                                                                                    |                                                                                                    | 11 C 2                                                                                                    |
| V Layout Permission                                                                                                    | Username                                                                                                    |                                                                                                    |
| NOCs                                                                                                    | Decouved                                                                                                    |                                                                                                    |
| Cccupancy Certificate                                                                                                    |                                                                                                    |                                                                                                    |
|                                                                                                    | LOGIN                                                                                                    |                                                                                                    |
|                                                                                                    | Forgot Password                                                                                                 |                                                                                                    |
|                                                                                                    | Conline Payment                                                                                                 |                                                                                                    |
|                                                                                                    |                                                                                                    |                                                                                                    |
|                                                                                                    |                                                                                                    | an Objection                                                                                                    |
| 🖸 Dashboard 🖤 Applic                                                                                                    | ant Search Land Use Citizen Search                                                                              | for CLU )                                                                                                    |
| ARCHITECT'S / STRUCTURAL ENGINEER'S RE                                                                                                    | GISTRATION CITIZEN REGISTRATION                                                                                 | 1                                                                                                    |
|                                                                                                    |                                                                                                    |                                                                                                    |
|                                                                                                    |                                                                                                    |                                                                                                    |
| Click Here For Architect Registration                                                                                                    | Click Here For Citizen Registration                                                                             |                                                                                                    |
| <ul> <li>Any proposal to HMDA has to be filed by registered architects a</li> </ul>                                                                         | s per G.O. 168. Any proposal to HMDA can be made by registering to H                                            | IMDA.                                                                                                    |
| <ul> <li>Any COA registered Architect can apply for registration to HMD.</li> <li>An architect shall have to be registered with HMDA by paving R</li> </ul> | Any citizen can apply for registration to HMDA.     Use the button "Click here for Citizen Registration" to a   | tet registered with HMDA.                                                                                                    |
| Architect of HMDA.                                                                                                    | Login credentials to Development Permission Manager     novided to citizens through SMS/E-mail that is provided | ment System(DPMS) will be                                                                                                    |
|                                                                                                    | Address                                                                                                    | End and Griggereenin End and Griggereenin < |

How to apply for new case:

Click on "land use" option to apply for land use certificate where you can apply for new case and even you can view or edit the existing case by providing file number, mobile number and OTP shared to your mobile as shown below:

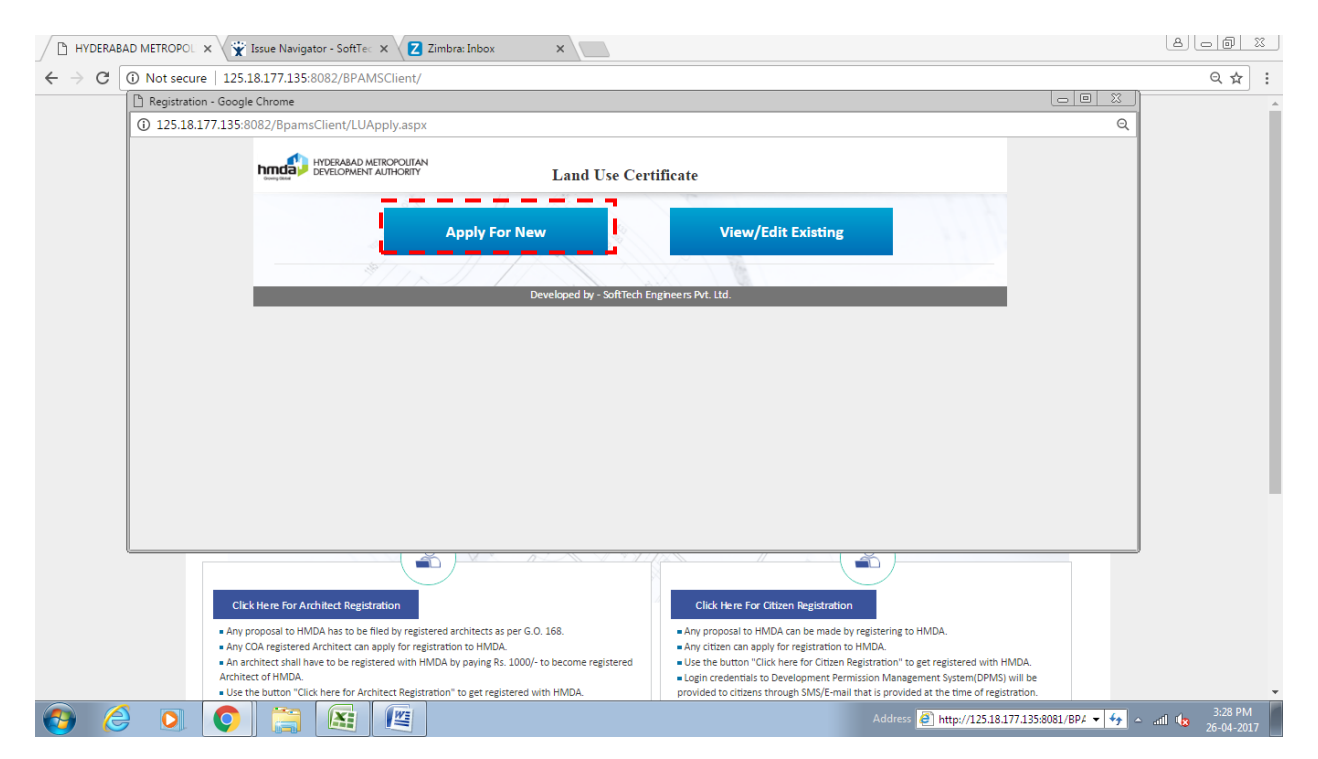

When you click on "apply for new" option the page will redirects you to the application form where you have to fill all the required information with mandatory marks mentioned in "\*" symbol. Please refer below:

| ) Apply For Landuse - Google Chrome                                                                                        |                 |                                    |        |  |  |  |  |  |
|----------------------------------------------------------------------------------------------------|-----------------|------------------------------------|--------|--|--|--|--|--|
| D 125.18.177.135.8082/BpamsClient/Proposal/ApplyLandUse.aspx?iproposalId=0&iVal=1&mode=0&imsgld=0&isPrt=0&SpecialPrjType=0 |                 |                                    |        |  |  |  |  |  |
|                                                                                                    |                 | Fields marked with * are mandatory | 🖺 Save |  |  |  |  |  |
| <ul> <li>Applicant Information</li> </ul>                                                                                  |                 |                                    |        |  |  |  |  |  |
| * Applicant Name                                                                                                    |                 | * Address                          |        |  |  |  |  |  |
| * Mandal                                                                                                    | Select <b>v</b> | * Village                          | v      |  |  |  |  |  |
| * District                                                                                                    |                 | * Email                            |        |  |  |  |  |  |
| * Mobile No                                                                                                    |                 | * Pin Code                         |        |  |  |  |  |  |
| ▲ Land Details                                                                                                    |                 |                                    |        |  |  |  |  |  |
| * Location Type                                                                                                    | Select <b>v</b> | * Extent of Area(Sq.Mt.)           |        |  |  |  |  |  |
| # Survey No.                                                                                                    |                 |                                    |        |  |  |  |  |  |
| * Nearest Landmark                                                                                                    |                 |                                    |        |  |  |  |  |  |
|                                                                                                    |                 |                                    |        |  |  |  |  |  |
|                                                                                                    |                 |                                    |        |  |  |  |  |  |
|                                                                                                    |                 |                                    |        |  |  |  |  |  |

| 📀 🤌 💽 🎅 📇 🖳 | Address 🗿 http://125.18.177.135:8081/BP4 🔻 🍫 🗠 and 🔩 3:30 PM 26-04-2017 |
|-------------|-------------------------------------------------------------------------|
|-------------|-------------------------------------------------------------------------|

If there are multiple or more than one survey number to be entered then provide the survey number one after another in the respective field and after entering the survey number click on "add" option provided below the survey number as shown below:

| ) 125.18.1/7.135:8081/Bpams | sClient/Proposal/ApplyLandUse.aspx?iproposalId=0&iVal=1&mode=0&i | msgId=0&isPrt=0&SpecialPrjType=0                  |                           |     |
|-----------------------------|------------------------------------------------------------------|---------------------------------------------------|---------------------------|-----|
|                             |                                                                  |                                                   | Ck                        | ose |
|                             | Dear Applicant, you would require mobile number & file nur       | nber to view/ edit any existing application. Plea | ase provide correct data. |     |
|                             |                                                                  | Fields marked with * are mandatory                | 🖺 Save                    |     |
| Applicant Information       |                                                                  |                                                   |                           |     |
| * Applicant Name            | shashi                                                           | * Address                                         | shai                      |     |
| * Mandal                    | Abdullapurmet                                                    | <ul> <li>Village</li> </ul>                       | Abdullapur                | *   |
| * District                  | Ranga Reddy                                                      | * Email                                           | shashi@gmail.com          |     |
| * Mobile No.                | 9855888966                                                       | * Pin Code                                        | 501512                    |     |
| Land Details                |                                                                  |                                                   |                           |     |
| * Location Type             | Extended area of Erstwhile HUDA (HMDA)                           | Extent of Area(Sq.Mt.)                            | 1200.00                   |     |
| * House No.                 | 12                                                               |                                                   |                           |     |
| * Nearest Landmark          | temple                                                           |                                                   |                           |     |
| # Survey No.                | 12                                                               |                                                   |                           |     |
|                             | Survey No Premise\Door No.                                       |                                                   |                           |     |
| Location Of Land            | ▼ Add                                                            | Remove                                            |                           |     |
|                             |                                                                  |                                                   |                           |     |

#### 🕘 🥝 🖸 🦉

In the above image after clicking on add button the specified survey number will be added in the drop down list and if you want to add another survey number please enter the number in the respective field then click on "add" button and in the same way you can add the multiple survey number as shown below:

- 😽 - and 😡 3:50 PM

| ) 125.18.177.135:8081/BpamsClient/Pr | 'roposal/ApplyLandUse.aspx?iproposalId=0&iVal=1&mode | e=0&imsgIc | 1=0&isPrt=0&SpecialPrjType=0                |                            |         |
|--------------------------------------|------------------------------------------------------|------------|---------------------------------------------|----------------------------|---------|
|                                      |                                                      |            |                                             |                            | Close   |
| De                                   | ar Applicant,you would require mobile number & file  | e number   | to view/ edit any existing application. Ple | ease provide correct data. |         |
|                                      |                                                      |            |                                             |                            |         |
| Applicant Information                |                                                      |            | Fields marked with * are mandatory          | 🖺 Save                     |         |
|                                      |                                                      |            |                                             |                            |         |
| Applicant Name                       | shashi                                               |            | Address                                     | shai                       |         |
| Mandal                               | Abdullapurmet                                        | *          | * Village                                   | Abdullapur                 | •       |
| * District                           | Ranga Reddy                                          |            | * Email                                     | shashi@gmail.com           |         |
| * Mobile No.                         | 9855888966                                           |            | * Pin Code                                  | 501512                     |         |
| and Dataila                          |                                                      |            |                                             |                            |         |
|                                      |                                                      |            |                                             |                            |         |
| * Location Type                      | Extended area of Erstwhile HUDA (HMDA                | i) 🔻       | * Extent of Area(Sq.Mt.)                    | 1200.00                    |         |
| * House No.                          | 12                                                   |            |                                             |                            |         |
| * Nearest Landmark                   | temple                                               |            |                                             |                            |         |
| # Survey No.                         | 12                                                   |            |                                             |                            |         |
| Sur                                  | rvev No Premise\Door No.                             |            |                                             |                            |         |
| Location Of Land                     | 12 <b>•</b> A                                        | Add Rem    | DVP.                                        |                            |         |
|                                      | 12                                                   |            |                                             |                            |         |
| 2                                    | 25                                                   |            |                                             |                            |         |
| 3                                    | 36                                                   |            |                                             |                            |         |
| -                                    |                                                      |            |                                             |                            |         |
|                                      |                                                      |            |                                             |                            |         |
|                                      |                                                      |            |                                             |                            |         |
|                                      |                                                      |            |                                             |                            | 3:54 PM |

## After filling the information please click on 'save' button as shown below:

| 🗅 Apply For Landuse - Google Chrome               |                                                                                                    |                               |                   |  |  |  |  |  |  |
|---------------------------------------------------|----------------------------------------------------------------------------------------------------|-------------------------------|-------------------|--|--|--|--|--|--|
| 125.18.177.135:8082/BpamsClient/Proposal/ApplyLan | D 125.18.177.135:8082/8pamsClient/Proposal/ApplyLandUse.aspx?iproposalId=0&iVal=1&mode=0&imsgld=0&isPrt=0&SpecialPrjType=0 |                               |                   |  |  |  |  |  |  |
| ▲ Applicant Information                           |                                                                                                    | Fields marked with * are mand | story 🕒 Save      |  |  |  |  |  |  |
| * Applicant Name                                  | satish                                                                                                    | * Address                     | saya nagar colony |  |  |  |  |  |  |
| * Mandal                                          | Bibinagar 🔻                                                                                                    | * Village                     | Annampatia 🔻      |  |  |  |  |  |  |
| * District                                        | Nalgonda                                                                                                    | * Email                       | satish@gm ail.com |  |  |  |  |  |  |
| * Mobile No                                       | 9885588877                                                                                                    | * Pin Code                    | 501215            |  |  |  |  |  |  |
| ▲ Land Details                                    |                                                                                                    |                               |                   |  |  |  |  |  |  |
| * Location Type                                   | Extended area of Erstwhile HUDA (HMDA)                                                                                     | * Extent of Area(Sq.Mt.)      | 1200.00           |  |  |  |  |  |  |
| # Surve y No.                                     | 514                                                                                                    |                               |                   |  |  |  |  |  |  |
| * Nearest Landmark                                | ne ar hote l                                                                                                    |                               |                   |  |  |  |  |  |  |
|                                                   |                                                                                                    |                               |                   |  |  |  |  |  |  |

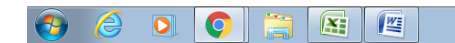

Address 🗃 http://125.18.177.135:8081/BPA 🔻 😚 🔺 atil 🕼 3:35 PM

After clicking 'save' button temporary file number is generated, please refer below image:

| () 125.18.177.135:8081/BpamsClie | ent/Proposal/ApplyLand | dUse.aspx?ipropc | salId=0&iVal=               | 1&mode=0&     | imsglo       | =0&isPrt=0&SpecialPrjType=0  |                    |                  |       |
|----------------------------------|------------------------|------------------|-----------------------------|---------------|--------------|------------------------------|--------------------|------------------|-------|
| ▲ Applicant Information          | Dear Applicant,you     | ı would require  | 125.18.177<br>Proposal with | .135:8081 say | /s:<br>MDA/T | X<br>EMP/0684/17 is Created. | tion. Please provi | de correct data. | Close |
| * Applicant Name                 |                        | shashi           |                             |               |              | * Address                    |                    | shai             |       |
| * Mandal                         |                        | Abdullapurmet    |                             |               | ٣            | * Village                    |                    | Abdullapur       | T     |
| * District                       |                        | Ranga Reddy      |                             |               | * Email      |                              | shashi@gmail.com   |                  |       |
| * Mobile No.                     |                        | 9855888966       |                             |               | * Pin Code   |                              | 501512             |                  |       |
| <ul> <li>Land Details</li> </ul> |                        |                  |                             |               |              |                              |                    |                  |       |
| * Location Type                  |                        | Extended area o  | of Erstwhile HUD            | A (HMDA)      | ٣            | * Extent of Area(Sq.Mt.)     |                    | 1200.00          |       |
| * House No.                      |                        | 12               |                             |               |              |                              |                    |                  |       |
| * Nearest Landmark               |                        | temple           |                             |               |              |                              |                    |                  |       |
| # Survey No.                     |                        | 12               |                             |               |              |                              |                    |                  |       |
|                                  | Survey No Premis       | e\Door No.       |                             |               |              |                              |                    |                  |       |
| Location Of Land                 | 12                     |                  | Ŧ                           | Add           | Rem          | we                           |                    |                  |       |

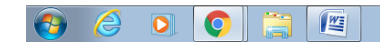

After generation of temporary file number documents, Geo location, payments & proposal flow tab option will be activated, Please attach the required documents and provide the geo coordinates for your site under reference as shown below:

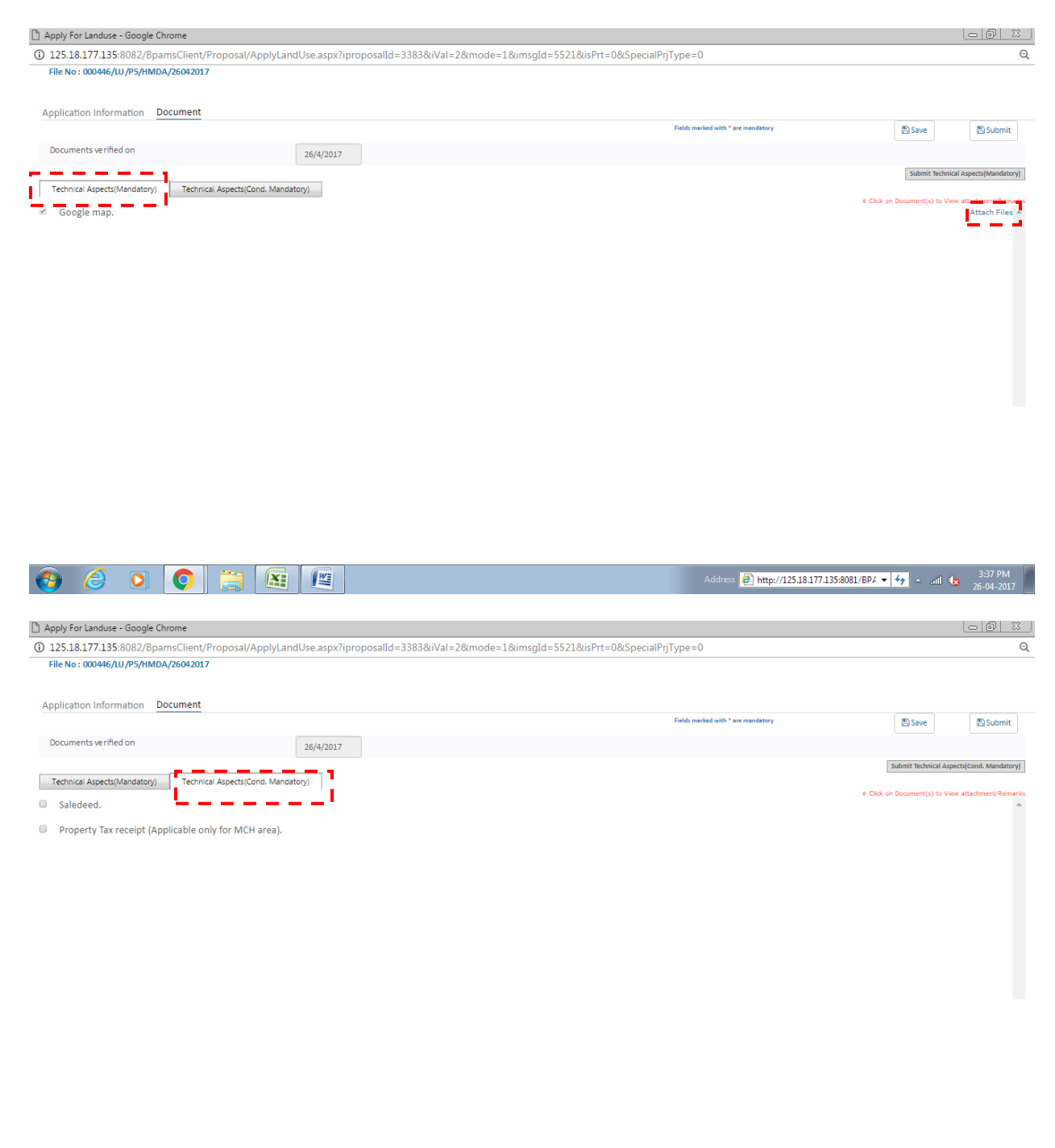

Address 🕘 http://125.18.177.135:8081/BP4 👻 🐓 🔺 add 🗤 3:38 PM

0

|          |                      |                       |                  |                           |                  |                                                                                                    |                         |              |                         |                    |             |              | 0     |
|----------|----------------------|-----------------------|------------------|---------------------------|------------------|----------------------------------------------------------------------------------------------------|-------------------------|--------------|-------------------------|--------------------|-------------|--------------|-------|
| 125.18.1 | 177.135:8081/BpamsC  | lient/Proposal/ApplyL | andUse.aspx?ipro | posalId=3112              | 2&iVal=2&mod     | de=1&imsgId=6124                                                                                                    | &isPrt=0&Special        | PrjType=0    |                         |                    |             |              |       |
| File No  | : HMDA/TEMP/0684     | 4/17                  |                  |                           |                  |                                                                                                    |                         |              |                         |                    |             |              | Close |
|          |                      | Dear Applicant,       | you would requi  | re mobile n               | umber & file r   | number to view/ e                                                                                                    | dit any existing        | application. | Please provid           | le correct dat     | a.          |              |       |
|          |                      |                       |                  |                           |                  |                                                                                                    |                         |              |                         |                    |             |              |       |
| pplica   | tion Information     | Document Geo Lo       | ocation Payme    | ent Propo                 | sal Flow         |                                                                                                    |                         |              |                         |                    |             |              |       |
|          |                      |                       |                  |                           |                  | Fie                                                                                                    | lds marked with * are r | mandatory    |                         |                    | 🖹 Save      | 🖺 Subr       | nit   |
|          |                      |                       |                  |                           |                  |                                                                                                    |                         |              |                         |                    |             |              |       |
|          | + Add GE             | EO                    | 🖺 Save           | Select p                  | lot co-ordinate: | s from Map                                                                                                    | USSILUUT                |              |                         | COLO LE MOCOCO     |             |              |       |
| ir. No.  | Latitude             | Longitude             | 1                | Map Sa                    | tellite          | Neelkama                                                                                                    | lBook                   |              |                         | a alla Dharman     |             | 1 1 1        | -40   |
| 1        | 17.38522802145       | 78.48689899547 🗙      | 1                |                           | Dell'Associus    | <b>a</b>                                                                                                    |                         | 0.1          | 50<br>Dependent Melinem | (ponor-marmacy     | S J         |              |       |
| 2        | 17.38519986498       | 78.48700226052 🗙      | I.               |                           | Rajikamana       | BHL Book                                                                                                    | Centre                  | SIL SIL      | bangaru Maisani         |                    | 1 150       | 12 1         |       |
| 3        | 17.38513459315       | 78.48688290222 🗙      | I.               | TE.                       | -11              | 1                                                                                                    | 10 0                    |              | We fe                   | PER NO             | 1 E Par     |              |       |
| 4        | 17.38513075363       | 78.48697812064 🗙      | 1                | a fi                      |                  | Rag                                                                                                    | hava Rathna Tuwer       | IL THE T     | 1913                    | C.C.               |             | The second   |       |
|          |                      |                       | 1                | Gokul Chat                | Gandh            | Yoga Kendra 😁                                                                                                    | Sridar                  | V.           | 11 Sec                  |                    | Public T    | oilets<br>AT | м     |
|          |                      |                       |                  |                           |                  |                                                                                                    | ARK 😗                   |              |                         |                    |             |              | ATM   |
| ote:Plea | ase Add Geo-Location | n Coordinates in Cloc | kwise Direction  | Axis                      | Bank 🔛           | Agarwal Kirana                                                                                                    | Bank Employ             | yees Co      | -                       |                    | 1 m 2 1     |              | -     |
| Side     |                      | Length (Mt.)          |                  | ·*                        |                  | And General Store                                                                                                    |                         |              | Sojat Goat Fa           | rming<br>a ceta Rd |             |              |       |
| 1-2      |                      |                       | 1                | .tm                       | silcarpante      | r kukatpally                                                                                                    |                         | -            |                         | MELLIO OGE         | Inform      | lant         |       |
| 2-3      |                      |                       | 1                | aji's Gents<br>Isive Shop | A STATE          | 🖆 Mahavir Garmen                                                                                                    | is Koti Wor             | ments Colleg | eRd                     |                    | Book Exhibi | tion C       | -     |
| 140.00   |                      |                       | 1                | Color Color               |                  | Statement of the local division of the local division of the local |                         | - Charles    | CONTRACTOR              | -                  | a service   |              | +     |

#### 👌 🤌 🔉 🔇 🚞 📖

After attaching the documents please click on "submit technical aspects" option and then click on "submit" button as shown below:

| 🗅 Apply For Landuse - Google Chrome                             |                                                                       |                                    |                                                                     |
|-----------------------------------------------------------------|-----------------------------------------------------------------------|------------------------------------|---------------------------------------------------------------------|
| 125.18.177.135:8082/BpamsClient/Proposal/ApplyLand              | dUse.aspx?iproposalId=3383&iVal=2&mode=1&imsgId=5521&isPrt=0&SpecialF | rjType=0                           | ବ୍                                                                  |
| File No : 000446/LU /P5/HMDA/26042017                           |                                                                       |                                    |                                                                     |
|                                                                 |                                                                       |                                    |                                                                     |
| Application Information Document                                |                                                                       |                                    |                                                                     |
|                                                                 |                                                                       | Fields marked with * are mandatory | 🖺 Save 📄 Submit                                                     |
| Documents verified on                                           | 26/4/2017                                                             |                                    |                                                                     |
|                                                                 |                                                                       |                                    | Submit Technical Aspects(Cond. Mandatory)                           |
| Technical Aspects(Mandatory) Technical Aspects(Cond. Mandatory) | tory)                                                                 |                                    | ·                                                                   |
| Saledeed.                                                       |                                                                       |                                    | <ul> <li>Clock on Document(s) to view attachment/kemarks</li> </ul> |
| Property Tax receipt (Applicable only for MCH area).            |                                                                       |                                    |                                                                     |
|                                                                 |                                                                       |                                    |                                                                     |
|                                                                 |                                                                       |                                    |                                                                     |
|                                                                 |                                                                       |                                    |                                                                     |
|                                                                 |                                                                       |                                    |                                                                     |
|                                                                 |                                                                       |                                    |                                                                     |
|                                                                 |                                                                       |                                    |                                                                     |
|                                                                 |                                                                       |                                    |                                                                     |
|                                                                 |                                                                       |                                    |                                                                     |
|                                                                 |                                                                       |                                    |                                                                     |
|                                                                 |                                                                       |                                    |                                                                     |
|                                                                 |                                                                       |                                    |                                                                     |
|                                                                 |                                                                       |                                    |                                                                     |
|                                                                 |                                                                       |                                    |                                                                     |

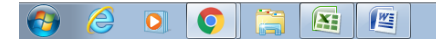

After clicking the submit button you will get a confirmation which states that your file has been submitted and it will ask to pay the processing fee. Please refer below:

| Ľ              |                    |                           |                 | -                                                                                                  | a x      |
|----------------|--------------------|---------------------------|-----------------|----------------------------------------------------------------------------------------------------|----------|
| () 125.18.     | 177.135:8082/Bpam  | sClient/Proposal/ApplyLa  | ndUse.aspx?ipro | osalId=2972&iVal=2&mode=1&imsgId=5922&isPrt=0&SpecialPrjType=0                                     |          |
| File No        | o: HMDA/TEMP/05    | 545/17                    |                 |                                                                                                    | Close    |
|                |                    | Dear Applicant,yo         | u would requ    | e mobile number & file number to view/ edit any existing application. Please provide correct data. |          |
|                |                    |                           |                 |                                                                                                    |          |
| Applica        | tion Information   | Document Geo Loo          | ation Paym      | nt Proposal Flow                                                                                   |          |
|                |                    |                           |                 | Fields marked with * are mandatory                                                                 | iit      |
|                |                    |                           |                 |                                                                                                    |          |
|                | + Add              | GEO                       | 🖺 Save          | Select plot co-ordinates from Map                                                                  |          |
| Sr. No.        | Latitude           | Longitude                 |                 | Map Satellite                                                                                      |          |
| 1              | 17.38399681184     | 78.48543763161 🗙          |                 |                                                                                                    |          |
| 2              | 17.38387138670     | 78.48541349173 🗙          |                 |                                                                                                    |          |
| 3              | 17.38395073731     | 78.48579972982 🗙          |                 | Alert X                                                                                            |          |
| 4              | 17.38407360271     | 78.48578631878 🗙          |                 | File HMDA/TEMP/0545/17 has been                                                                    |          |
| 5              | 17.38381763304     | 78.48576486111 🗙 🗸        |                 | submitted, Please pay the processing fee<br>and then you can send this file to                     |          |
| 2              |                    |                           |                 | corporation.                                                                                       |          |
| Note:Plea      | ase Add Geo-Locati | ion Coordinates in Clocky | vise Direction  | OK                                                                                                 |          |
| Side           |                    | Length (Mt.)              | 1               |                                                                                                    |          |
| 1-2            |                    |                           |                 |                                                                                                    |          |
| 2-3            |                    |                           | ا<br>•          |                                                                                                    |          |
| 3-4            |                    |                           | 1               | •                                                                                                  |          |
|                |                    |                           |                 |                                                                                                    |          |
|                |                    |                           |                 |                                                                                                    |          |
|                |                    |                           |                 |                                                                                                    |          |
| javascript:voi | d(0);              |                           |                 |                                                                                                    |          |
|                |                    | 0 📋 🌆                     |                 | Address 🗸 🗸 🗸 and 🗤                                                                                | 5:06 PM  |
|                |                    |                           |                 |                                                                                                    | -03-2017 |

Please pay the processing charges through online mode by selecting the "pay now" option on the same page or through online DPMS website as shown below:

| File No : HMDA/TEMP                                                                  | and a second second sec | dUse.aspx?iproposalId=2972&iVal=2&mode=10                                                                                                    | &imsgId=5922&isPrt=0&SpecialPriType=0                                                                                                    |                                                  |                                                           |
|--------------------------------------------------------------------------------------|----------------------------------------------------------------------------------------------------|----------------------------------------------------------------------------------------------------|----------------------------------------------------------------------------------------------------|--------------------------------------------------|-----------------------------------------------------------|
|                                                                                      | 9/0545/17                                                                                                    | Initial Fee : Un Paid                                                                                                    |                                                                                                    |                                                  | Close                                                     |
|                                                                                      | Dear Applicant, yo                                                                                                    | u would require mobile number & file numb                                                                                                    | er to view/ edit any existing application. F                                                                                                    | Please provide correct data.                     |                                                           |
|                                                                                      |                                                                                                    |                                                                                                    |                                                                                                    | Edit Send To HMDA                                | 🖺 Pay Now                                                 |
| Application Informatio                                                               | n Document Geo Loca                                                                                                    | ation Payment Proposal Flow                                                                                                    |                                                                                                    |                                                  |                                                           |
| Applicant Information                                                                | _                                                                                                    |                                                                                                    | Fields marked with * are mandatory                                                                                                    |                                                  |                                                           |
| * Applicant Name                                                                     | •                                                                                                    | cat                                                                                                    | * Address                                                                                                    | sat                                              |                                                           |
| * Mandal                                                                             |                                                                                                    | Abdullanurmot                                                                                                    | * Village                                                                                                    | Abdullapur                                       |                                                           |
| * District                                                                           |                                                                                                    | Ranga Reddy                                                                                                    | * Email                                                                                                    | sdafa@sfasd.com                                  |                                                           |
| * Mobile No.                                                                         |                                                                                                    | 232232222                                                                                                    | * Pin Code                                                                                                    | 222223                                           |                                                           |
|                                                                                      |                                                                                                    | 2332323232                                                                                                    |                                                                                                    | 101010                                           |                                                           |
| Land Details                                                                         |                                                                                                    |                                                                                                    |                                                                                                    |                                                  |                                                           |
| * Location Type                                                                      |                                                                                                    | Extended area of Erstwhile HUDA (HMDA)                                                                                                    | • Extent of Area(Sq.Mt.)                                                                                                    | 123                                              |                                                           |
| * House No.                                                                          |                                                                                                    | 12                                                                                                    |                                                                                                    |                                                  |                                                           |
| <ul> <li>Nearest Landmark</li> </ul>                                                 |                                                                                                    | 12                                                                                                    |                                                                                                    |                                                  |                                                           |
| # Survey No.                                                                         |                                                                                                    |                                                                                                    |                                                                                                    |                                                  |                                                           |
|                                                                                      | Survey No Premis                                                                                                    | se\Door No.                                                                                                    |                                                                                                    |                                                  |                                                           |
|                                                                                      | 30103                                                                                                    |                                                                                                    |                                                                                                    |                                                  |                                                           |
|                                                                                      |                                                                                                    |                                                                                                    |                                                                                                    |                                                  |                                                           |
|                                                                                      | V/.                                                                                                    |                                                                                                    |                                                                                                    |                                                  | 9 - 6 3                                                   |
|                                                                                      | × V issue Navigator - Soft                                                                                                    | Fec × Z Zimbra: Inbox ×                                                                                                    |                                                                                                    |                                                  | 8                                                         |
| HYDERABAD METROPOL ← → C ③ Not secution                                              | x X Issue Navigator - Soft<br>Ire   125.18.177.135:8082/BP                                                                                                    | Te x Z Imbra: Inbox x A                                                                                                    |                                                                                                    |                                                  | (8) - @ ≥<br>Q ☆                                          |
| C → HYDERABAD METROPOL ← → C ③ Not secution                                          | x X Issue Navigator - Soft<br>Ire   125.18.177.135:8082/BP/                                                                                                    | AMSClient/<br>DEVELOPMENT PERMIS<br>Hyderabad Metropol                                                                                                    | 6510N MANAGEMENT SYSTEM                                                                                                    |                                                  | ର କ<br>ଜୁ କ                                               |
| <ul> <li>⊢ HYDERABAD METROPOL</li> <li>← → C</li> <li>O Not secu</li> </ul>          | x 😵 Issue Navigator - Soft<br>Ire   125.18.177.135:8082/8P/                                                                                                    | AMSClient/  DEVELOPMENT PERMIS  Hyderabad Metropol                                                                                                    | SSION MANAGEMENT SYSTEM                                                                                                    |                                                  | <u>(୫) େ ଗା</u> ହ<br>ବ ନ୍ଧ୍ର                              |
| C HYDERABAD METROPOL ← → C ① Not secu                                                | x x issue Navigator - Schtl<br>re   125.18.177.135.8082/BP                                                                                                    | AMSClient/<br>DEVELOPMENT PERMIS<br>Hyderabad Metropol<br>Kindly login and proceed with Building Appro                                                                                                    | SSION MANAGEMENT SYSTEM<br>itan Development Authority<br>val, CLU "NOCs and Layout Permission online app                                                                                                    | lications                                        | (A) (A) (A) (A) (A) (A) (A) (A) (A) (A)                   |
| P HYDERABAD METROPOL ← → C ① Not secu                                                | x V issue Navigator - Soft<br>Ire   125.18.177.135.8082/8P/<br>I I I I I I I I I I I I I I I I I I I                                                                                                     | AMSClient/<br>DEVELOPMENT PERMIS<br>Hyderabad Metropol<br>Kindly login and proceed with Building Appro                                                                                                    | BBION MANAGEMENT SYSTEM<br>itan Development Authority<br>val, CLU ,NOCs and Layout Permission online app                                                                                                    | lications                                        | (A) (- ) (A) (A) (A) (A) (A) (A) (A) (A) (A) (            |
| P HYDERABAD METROPOL ← → C ① Not secu                                                | x X issue Navigator - Soft<br>Ire 125.18.177.135:8082/8P/<br>I 25.18.177.135:8082/8P/<br>Permissions Available<br>G Building Permission<br>Change of Land Use<br>I Layout Permission                                                                                                    | AMSClient/<br>DEVELOPMENT PERMIX<br>Hyderabad Metropol<br>Kindly login and proceed with Building Appro<br>Username                                                                                                    | 5510N MANAGEMENT SYSTEM<br>itan Development Authority<br>val, CLU ,NOCs and Layout Permission online app                                                                                                    | lications                                        | Q ★                                                       |
| C HYDERABAD METROPOL ← → C ① Not secu                                                | x X issue Navigator - Scht<br>Iz5.18.177.135.8082/8P/<br>Iz5.18.177.135.8082/8P/<br>Permissions Available<br>Permissions Available<br>Permission Available<br>Change of Land Use<br>I Layout Permission<br>C NoCs                                                                                                    | AMSClient/<br>AMSClient/<br>DEVELOPMENT PERMIX<br>Hyderabad Metropol<br>Kindly login and proceed with Building Appro                                                                                                    | SSION MANAGEMENT SYSTEM<br>itan Development Authority<br>val, CLU ,NOCs and Layout Permission online app                                                                                                    | Ications                                         | <u>କାର</u><br>ବ୍ଳ                                         |
| C HYDERABAD METROPOL ← → C ① Not secu                                                | x X issue Navigator - Scht<br>Ire   125.18.177.135.8082/8P/<br>I I I I I I I I I I I I I I I I I I I                                                                                                     | AMSClient/<br>AMSClient/<br>DEVELOPMENT PERMIS<br>Hyderabad Metropol<br>Kindly login and proceed with Building Appro<br>Username<br>Password                                                                                                    | SSION MANAGEMENT SYSTEM<br>itan Development Authority<br>val, CLU ,NOCs and Layout Permission online app                                                                                                    | Jications                                        | (A) (C) (A) (A) (A) (A) (A) (A) (A) (A) (A) (A            |
| C HYDERABAD METROPOL ← → C ① Not secu                                                | x issue Navigator - Seft<br>Ire 125.18.177.135.8082/8P<br>Permissions Available<br>Suilding Permission<br>Change of Land Use<br>Layout Permission<br>NOCS<br>Cocupancy Certificate                                                                                                    | AMSClient/<br>AMSClient/<br>DEVELOPMENT PERMIS<br>Hyderabad Metropol<br>Kindly login and proceed with Building Appro<br>Username<br>Password<br>Losit                                                                                                    | DESION MANAGEMENT SYSTEM<br>itan Development Authority<br>val, CLU ,NOCs and Layout Permission online app                                                                                                    | lications                                        | (A) (D) (C) (C) (C) (C) (C) (C) (C) (C) (C) (C            |
| C → C O Not secutive                                                                 | x issue Navigator - Schtl<br>re 125.18.177.135.8082/8P<br>Permissions Available<br>G Building Permission<br>C Change of Land Use<br>Layout Permission<br>NOCS<br>Occupancy Certificate                                                                                                    | AMSClient/<br>AMSClient/<br>DEVELOPMENT PERMIS<br>Hyderabad Metropol<br>Kindly login and proceed with Building Appro<br>Usermame<br>Password<br>Eorgonaliser units                                                                                                    | SSION MANAGEMENT SYSTEM<br>itan Development Authority<br>val, CLU ,NOCs and Layout Permission online app                                                                                                    | Jications                                        | <u>e</u> <u>e</u> <u>x</u>                                |
| <ul> <li>Pryderabad Metropol</li> <li></li></ul>                                     | x X issue Navigator - Scht<br>re 125.18.177.135.8082/8P<br>Permissions Available<br>Q Building Permission<br>Q Change of Land Use<br>Q Layout Permission<br>Q NOCS<br>Q Occupancy Certificate                                                                                                    | AMSClient/<br>DEVELOPMENT PERMIS<br>Hyderabad Metropol<br>Kindly login and proceed with Building Appro<br>Use mame<br>Password<br>Use mame<br>Development Permis<br>Use mame<br>Development Permis<br>Use mame<br>Development Permis<br>Use mame<br>Development Permis<br>Development Permis<br>Developm                                                                                                    | SSION MANAGEMENT SYSTEM<br>itan Development Authority<br>val, CLU ,NOCs and Layout Permission online app                                                                                                    | lications                                        | <u>e</u> <u>e</u> <u>x</u>                                |
| <ul> <li>Proderabad Metropol</li> <li></li></ul>                                     | x issue Navigator - Scht<br>re 125.18.177.135:8082/8P<br>Permissions Available<br>© Building Permission<br>© Change of Land Use<br>© Layout Permission<br>© ANCCS<br>© Occupancy Certificate                                                                                                    | AMSClient/<br>DEVELOPMENT PERMIS<br>Hyderabad Metropol<br>Kindly login and proceed with Building Appro<br>Use mame<br>Password<br>Ever the second second s                                                                                                    | DSION MANAGEMENT SYSTEM<br>itan Development Authority<br>val, CLU ,NOCs and Layout Permission online app<br>ine Payment                                                                                                    | lications                                        | <u>e</u> <u>s</u>                                         |
| P HYDERABAD METROPOL ← → C ① Not secu                                                | x X issue Navigator - Scht<br>Ire   125.18.177.135.8082/8P/<br>Permissions Available<br>C Building Permission<br>C Change of Land Use<br>Layout Permission<br>C Layout Permission<br>C Cocupancy Certificate                                                                                                    | AMSClient/<br>DEVELOPMENT PERMIS<br>Hyderabad Metropol<br>Kindly login and proceed with Building Appro<br>Usermame<br>Password<br>Usermame<br>Password<br>Usermame<br>Password<br>Usermane<br>Password<br>Usermane<br>Password<br>Password                                                                                                    | DSION MANAGEMENT SYSTEM<br>itan Development Authority<br>val, CLU ,NOCs and Layout Permission online app<br>ine Payment<br>ine Payment<br>ind Use                                                                                                    | lications                                        | <u>(A)</u> <u>(</u> , <b>★</b> )                          |
| <ul> <li>⊢ HYDERABAD METROPOL</li> <li>← → C</li> <li>O</li> <li>Not secu</li> </ul> | x issue Navigator - Schtl<br>Ire 125.18.177.135.8082/8P<br>Permissions Available<br>Generationsion<br>Change of Land Use<br>Cayout Permission<br>NoCs<br>Cocupancy Certificate<br>Dashi<br>ARCHITECTS                                                                                                    | AMSClient/<br>AMSClient/<br>DEVELOPMENT PERMIS<br>Hyderabad Metropol<br>Kindly login and proceed with Building Appro<br>Usermane<br>Password<br>Usermane<br>Password<br>Cont<br>Forget Bergen Bergen<br>Cont<br>Cont<br>Co | DESION MANAGEMENT SYSTEM<br>itan Development Authority<br>val, CLU ,NOCs and Layout Permission online app<br>ine Payment<br>Ind Use Citizen Search                                                                                                    | itizen Objection<br>(for QU)                     | (A) (- (D) (2)<br>(A) (A) (A) (A) (A) (A) (A) (A) (A) (A) |
| <ul> <li>⊢ HYDERABAD METROPOL</li> <li>← → C </li> <li>O Not secu</li> </ul>         | x issue Navigator - Seft<br>Ire 125.18.177.135.8082/8P<br>Permissions Available<br>G Building Permission<br>C Change of Land Use<br>G Layout Permission<br>NOCS<br>Coccupancy Certificate<br>Dashi<br>ARCHITECTS /                                                                                                    | AMSClient/<br>AMSClient/<br>DEVELOPMENT PERMIS<br>Hyderabad Metropol<br>Kindly login and proceed with Building Appro<br>Username<br>Password<br>Username<br>Password<br>Costl<br>Forgotiller reads<br>Costl<br>Forgotiller reads<br>Costl<br>Forgotiller Forgotiller Forgoti                                                                                                    | DESIGN MANAGEMENT SYSTEM<br>itan Development Authority<br>val, CLU ,NOCs and Layout Permission online app<br>ine Payment<br>Ind Use<br>CITIZEN REGISTRA<br>CITIZEN REGISTRA                                                                                                    | itizen Objection<br>(for cu)                     | (A) (- (-) (-) (-) (-) (-) (-) (-) (-) (-)                |
| <ul> <li>⊢ HYDERABAD METROPOL</li> <li>← → C</li> <li>O Not secu</li> </ul>          | X X Issue Navigator - Seft<br>Ire   125.18.177.135.8082/8P      Dermissions Available     Suilding Permission     Change of Land Use     Layout Permission     Angue of Land Use     Layout Permission     Occupancy Certificate      Dashi ARCHITECT'S J                                                                                                    | AMSClient/<br>AMSClient/<br>DEVELOPMENT PERMIS<br>Hyderabad Metropol<br>Kindly login and proceed with Building Appro<br>Username<br>Password<br>Username<br>Password<br>Codifi<br>Forgotilaes was<br>orgotilaes was<br>Forgotilaes was<br>Forgotilaes was<br>Codifi<br>Forgotilaes was<br>Codifi<br>Forgotilaes w                                                                                                    | Development Authority                                                                                                    | ilications                                       | (A) (B) (C) (C) (C) (C) (C) (C) (C) (C) (C) (C            |
| <ul> <li>⊢ HYDERABAD METROPOL</li> <li>← → C ① Not secu</li> </ul>                   | X X issue Navigator - Seft<br>Ire   125.18.177.135.8082/8P/<br>Permissions Available<br>Suilding Permission<br>Change of Land Use<br>Layout Permission<br>Change of Land Use<br>Layout Permission<br>OCCupancy Certificate<br>Dashi<br>ARCHITECT <sup>5</sup> /                                                                                                    | AMSClient/<br>AMSClient/<br>DEVELOPMENT PERMIS<br>Hyderabad Metropol<br>Kindly login and proceed with Building Appro<br>Username<br>Password<br>Username<br>Password<br>Codit<br>Forgotilater and<br>Forgotilater and                                                                                                    | Design MANAGEMENT SYSTEM<br>itan Development Authority<br>val, CLU ,NOCs and Layout Permission online app<br>ine Payment<br>ine Payment<br>ine Vise Citizen Search<br>CITIZEN REGISTRAT<br>CITIZEN REGISTRAT                                                                                                    | iltations<br>iltan Objection<br>(for CLU)<br>ION |                                                           |
| <ul> <li>⊢ HYDERABAD METROPOL</li> <li>← → C </li> <li>O Not secu</li> </ul>         | X X issue Navigator - Schtl     Iz5.18.177.135.8082/8P      Permissions Available     Suilding Permission     Change of Land Use     Layout Permission     Occupancy Certificate      Occupancy Certificate      Cick Here For Architect Ree     Any roposal to HMDA has to to     a vy CDA registered Architect Ree                                                                                                    |                                                                                                    | SSION MANAGEMENT SYSTEM<br>itan Development Authority<br>val, CLU ,NOCs and Layout Permission online app<br>val, CLU ,NOCs and Layout Permission online app<br>ine Payment<br>ine Payment<br>ine Payment<br>ine Citizen Search<br>CITIZEN REGISTRA<br>CITIZEN REGISTRA<br>CITIZEN | itizen Objection<br>(for CU)<br>IN               | <u>(4 - 0 :</u><br>Q *                                    |
| <ul> <li>⊢ HYDERABAD METROPOL</li> <li>← → C</li> <li>O Not secu</li> </ul>          | X X X Issue Navigator - Schtl     Iz5.18.177.135.8082/BP      Permissions Available     Suilding Permission     Change of Land Use     Layout Permission     Change of Land Use     Layout Permission     Ancharce     Anyout Permission     Ancore Company Certificate     Dashi     AncHITECT 5/      CLick Here For Architect Reg     Any troposal to HMDA has to t     Any COA registered Architect o     Any COA registered Architect o     Any COA registered Architect o     Any COA registered Architect o     Any COA registered Architect o                                                                                                    |                                                                                                    | Any proposal to HNDA can be made by registerin<br>Any proposal to HNDA can be made by registerin<br>Any proposal to HNDA can be made by registerin<br>Any crossent to Development Permission Man<br>Any crossent to Development Permission Man<br>Any crossent to HNDA can be made by registerin<br>Any crossent to HNDA can be made by registerin<br>Any crossent to HNDA can be made by registerin<br>Any crossent to HNDA can be made by registerin<br>Any crossent to HNDA can be made by registerin<br>Any crossent to HNDA can be made by registerin<br>Any crossent to HNDA can be made by registerin<br>Any crossent to HNDA can be made by registerin<br>Any crossent to throw the Permission Man<br>By the Utan Crister to Crister Area (Crister Area) the registerin<br>Any crossent to throw the Crister Area (Crister Area) the registering that is pro-                                                                                                    | itizen Objection<br>(for Cu)<br>IN<br>NON        |                                                           |

After clicking on "online payment" option the page will redirects you to payment mode. Please enter your file number in the respective field & click on 'go' option and confirm the terms and conditions by clicking on check boxes.

Please select the payment mode that you would like to prefer and click on "pay" option as shown below:

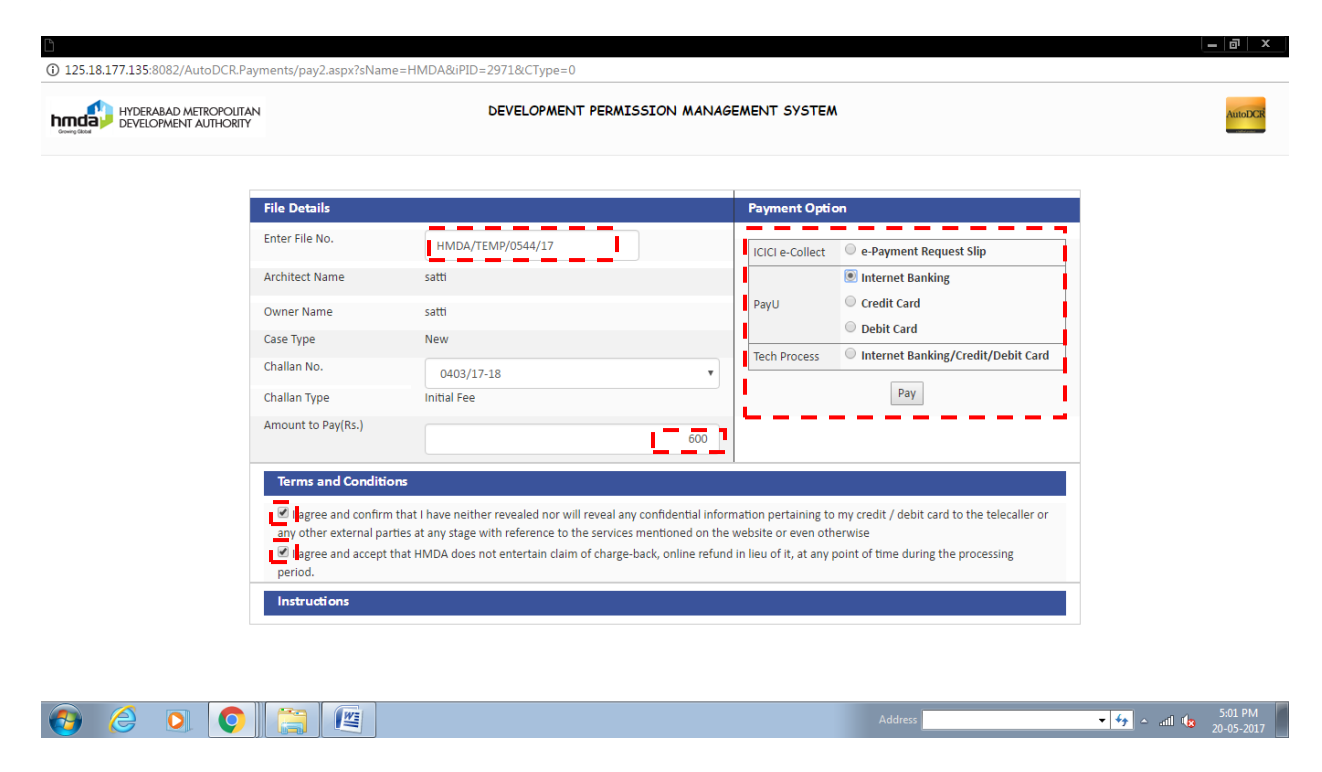

After making the payment you can see your payment status of your file will be as "paid" and there is a permanent application number generated Please refer below image:

| 🗅 Apply For Landuse - Google Chrome                |                                                                              |                                     |                      |   |
|----------------------------------------------------|------------------------------------------------------------------------------|-------------------------------------|----------------------|---|
| 125.18.177.135:8082/BpamsClient/Proposal/ApplyLand | lUse.aspx?iprop <u>osalId=</u> 33 <u>84</u> &i <mark>Val</mark> =2&mode=10&i | msgId=5522&isPrt=0&SpecialPrjType=0 |                      | Q |
| File No : 000447/LU /P5/HMDA/26042017              | Initial Fee : Paid                                                           |                                     |                      |   |
| Application Information Document                   |                                                                              |                                     |                      |   |
| Applicant Information                              |                                                                              | Fields marked with * are mandatory  | 🖺 Send To HMDA       |   |
| * Applicant Name                                   | Krishnaveni                                                                  | * Address                           | krishna nagar colony |   |
| * Mandal                                           | Ibrahimpatnam 🔻                                                              | " Village                           | Adibatla             | v |
| * District                                         | Ranga Reddy                                                                  | * Email                             | krishh@yahoo.com     |   |
| * Mobile No                                        | 5877788555                                                                   | * Pin Code                          | 501512               |   |
| ▲ Land Details                                     |                                                                              |                                     |                      |   |
| * Location Type                                    | Erstwhile Hyderabad Airport Development Authority 🔻                          | * Extent of Area(Sq.Mt.)            | 1251                 |   |
| # Surve y No.                                      | 719                                                                          |                                     |                      |   |
| * Nearest Landmark                                 | tata                                                                         |                                     |                      |   |

| 🥹 🤌 🔍 💽 🚞                                |                                                      | Address 🙆 http:                             | ://125.18.177.135:8081/BPA - 4:40 PM<br>26-04-2017 |
|------------------------------------------|------------------------------------------------------|---------------------------------------------|----------------------------------------------------|
| Apply For Landuse - Google Chrome        |                                                      |                                             |                                                    |
| 125.18.177.135:8082/BpamsClient/Proposal | /ApplyLandUse.aspx?iproposalId=3384&iVal=2&mode=10&i | msgId=5522&isPrt=0&SpecialPrjType=0         | 6                                                  |
| File No : 000447/LU/P5/HMDA/26042017     | Initial Fee : Paid                                   |                                             |                                                    |
| Application Information Document         |                                                      | Fields marked with * are mandatory          | 問 Send To HMDA                                     |
| Applicant Information                    |                                                      |                                             |                                                    |
| * Applicant Name                         | Krishnaveni                                          | * Address                                   | krishna nagar colony                               |
| * Mandal                                 | Ibrahimpatnam 🔻                                      | * Village                                   | Adibatla                                           |
| * District                               | Ranga Reddy                                          | * Email                                     | krishh@yahoo.com                                   |
| * Mobile No                              | 5877788555                                           | * Pin Code                                  | 501512                                             |
| Land Details                             |                                                      |                                             |                                                    |
| * Location Type                          | Erstwhile Hyderabad Airport De 🚍 Alert               | ×                                           | 1251                                               |
| # Survey No.                             | 719 This Proposal h                                  | as Sent to HMDA. File will                  |                                                    |
| * Nearest Landmark                       | tata be available in s<br>process. Please            | submitted application<br>refer the file no. |                                                    |
|                                          | 000447/LU/P5/<br>reference.                          | HMDA/26042017 for future                    |                                                    |
|                                          | ОК                                                   |                                             |                                                    |
|                                          | · · · · · · · · · · · · · · · · · · ·                |                                             |                                                    |
|                                          |                                                      |                                             |                                                    |
|                                          |                                                      |                                             |                                                    |
|                                          |                                                      |                                             |                                                    |
|                                          |                                                      |                                             |                                                    |
|                                          |                                                      |                                             |                                                    |
|                                          |                                                      |                                             |                                                    |
| scriptvoid(0);                           |                                                      |                                             | 4-41 PM                                            |
| ) 🖉 🔍 💟 🚍                                |                                                      | Address 🧃 http:                             | 2/125.18.177.135:8081/BPA ▼ 49 A and 10 26-04-2017 |

Now you can send your file to HMDA by clicking on "send to HMDA" button as shown below:

| 🗅 Apply For Landuse - Google Chrome                  |                                              |                                       |                                                           |
|------------------------------------------------------|----------------------------------------------|---------------------------------------|-----------------------------------------------------------|
| () 125.18.177.135:8082/BpamsClient/Proposal/ApplyLan | dUse.aspx?iproposalId=3384&iVal=2&mode=10&   | timsgId=5522&isPrt=0&SpecialPrjType=0 | Q                                                         |
| File No : 000447/LU/P5/HMDA/26042017                 | Initial Fee : Paid                           |                                       |                                                           |
| Application Information Document                     |                                              | Fields marked with * are mandator     | Send To HMDA                                              |
| <ul> <li>Applicant Information</li> </ul>            |                                              |                                       |                                                           |
| * Applicant Name                                     | Krishnaveni                                  | * Address                             | krishna nagar colony                                      |
| * Mandal                                             | Ibrahimpatnam 🔻                              | • Village                             | Adibatla 🔻                                                |
| * District                                           | Ranga Reddy                                  | * Email                               | krishh@yahoo.com                                          |
| * Mobile No                                          | 5877788555                                   | * Pin Code                            | 501512                                                    |
| ▲ Land Details                                       |                                              |                                       |                                                           |
| * Location Type                                      | Erstwhile Hyderabad Airspit D 🖶 Alert 🗙 1251 |                                       |                                                           |
| # Surve y No.                                        | 719 This Proposal                            | has Sent to HMDA, File will           |                                                           |
| * Nearest Landmark                                   | tata be available in process. Please         | e refer the file no.                  |                                                           |
|                                                      | 000447/LU/P5<br>reference.                   | /HMDA/26042017 for future             |                                                           |
|                                                      | ОК                                           |                                       |                                                           |
|                                                      |                                              |                                       |                                                           |
|                                                      |                                              |                                       |                                                           |
|                                                      |                                              |                                       |                                                           |
|                                                      |                                              |                                       |                                                           |
|                                                      |                                              |                                       |                                                           |
|                                                      |                                              |                                       |                                                           |
| javascript:void(0);                                  |                                              |                                       |                                                           |
| 🕘 🥝 🖸 😂 🚳                                            |                                              | Address 🧧 http                        | ://125.18.177.135:8081/BP4 ▼ 🐓 ≏ and 🕼 4:41 PM 26-04-2017 |

Your file has been sent to the authority now.

You can download your land use certificate issued by the authority by clicking on "land use certificate" option as shown below:

| 🗅 Apply For Landuse - Google Chrome                 |                                                   |                                      |                      |  |
|-----------------------------------------------------|---------------------------------------------------|--------------------------------------|----------------------|--|
| ① 125.18.177.135:8082/BpamsClient/Proposal/ApplyLan | dUse.aspx?iproposalId=3384&iVal=2&mode=2∈         | nsgId=5522&lisPrt=0&SpecialPrjType=0 | ବ୍                   |  |
| File No : 000447/LU /P5/HMDA/26042017               | Initial Fee : Paid                                |                                      | Land Use Certificate |  |
|                                                     |                                                   |                                      |                      |  |
| Application Information Document                    |                                                   |                                      |                      |  |
| <ul> <li>Applicant Information</li> </ul>           |                                                   | Fields marked with * are mandatory   |                      |  |
| * Applicant Name                                    | Krishnaveni                                       | * Address                            | krishna nagar colony |  |
| * Mandal                                            | Ibrahimpatnam 🔻                                   | * Village                            | Adibatla 🔻           |  |
| * District                                          | Ranga Reddy                                       | * Email                              | krishh@yahoo.com     |  |
| * Mobile No                                         | 5877788555                                        | * Pin Code                           | 501512               |  |
| ▲ Land Details                                      |                                                   |                                      |                      |  |
| * Location Type                                     | Erstwhile Hyderabad Airport Development Authority | Extent of Area(Sq.Mt.)               | 1251                 |  |
| # Surve y No.                                       | 719                                               |                                      |                      |  |
| * Nearest Landmark                                  | tata                                              |                                      |                      |  |

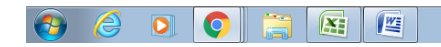

### How to view or edit existing case:

To view of edit your existing application, please click on "view / edit exiting" option as shown below:

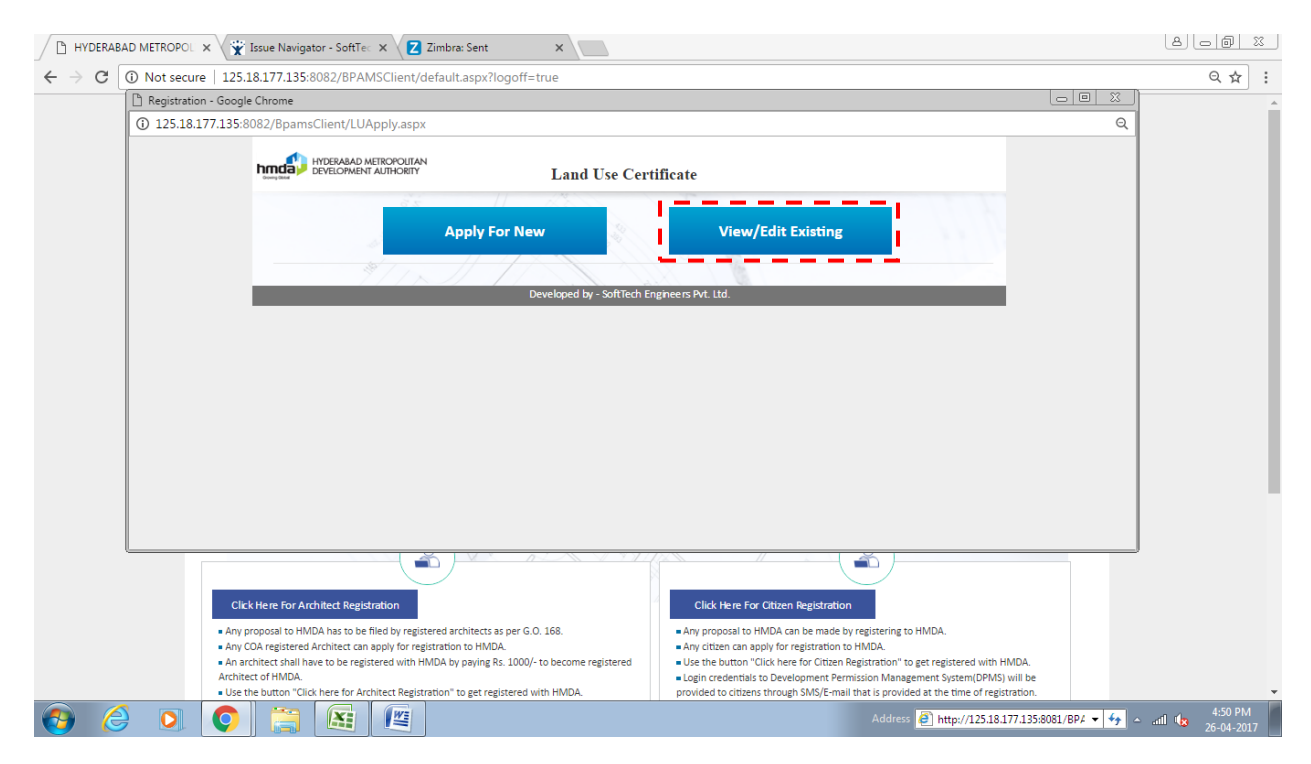

Please provide your file number and mobile number with OTP received on your mobile. Please refer below:

| Home           | CO      F     Land Use Certificate Help Manual - Microsoft Word     Insert Page Layout References Mailings Review View | -                            | o x         |
|----------------|----------------------------------------------------------------------------------------------------|------------------------------|-------------|
| 🚆 🔏 Cut        | Registration - Google Chrome                                                                                           |                              | Find *      |
| Paste Form     | ① 125.18.177.135:8082/BpamsClient/LUApply.aspx                                                                         | Q Change                     | Bac Replace |
| Clipboard      | hyderadad metropolian<br>byvelownent authority Land Use Certificate                                                    | is styles                    | Editing     |
|                | Apply For New View/Edit Existing                                                                                       |                              |             |
|                | File No . 435/LU/P5/HMDA/2404201 Mobile 9887788858 View                                                                |                              |             |
|                | OTP B Send OTP Verify OTP                                                                                              |                              |             |
|                |                                                                                                    |                              |             |
|                | Developed by - SoftTech Engineers Pvt. Ltd.                                                                            |                              |             |
|                |                                                                                                    |                              |             |
|                |                                                                                                    |                              |             |
|                |                                                                                                    |                              |             |
|                |                                                                                                    |                              |             |
|                |                                                                                                    |                              |             |
|                |                                                                                                    |                              |             |
|                |                                                                                                    |                              | 1           |
|                |                                                                                                    |                              | a<br>A      |
| Page: 11 of 11 | Words: 439 🕉 🛄                                                                                                    |                              | ) 🕀         |
| 😏 🌔            | Address 🙆 http://125.1817                                                                                              | 17.135:8081/BP4 🔻 😽 🔺 📶 🌆 26 | -04-2017    |

You can also view the status of your proposal in the "proposal flow" option provided as shown below:

|                          |                                          |                                   |                                               |               |                    |      | _ @ ×     |
|--------------------------|------------------------------------------|-----------------------------------|-----------------------------------------------|---------------|--------------------|------|-----------|
| 125.18.177.135:8082/     | /BpamsClient/Proposal/ApplyLandUs        | e.aspx?iproposalId=2969&iVal=2&mc | ode=10&imsgId=5919&isPrt=0&SpecialPrjType=0   |               |                    |      |           |
| File No : HMDA/TE        | MP/0542/17                               | Initial Fee : Un Paid             |                                               |               |                    |      | Close     |
|                          | Dear Applicant,you w                     | ould require mobile number & file | number to view/ edit any existing application | . Please prov | vide correct data. |      |           |
|                          |                                          |                                   |                                               | 🖺 Edit        | 🖺 Send To HMDA     |      | 🖺 Pay Now |
|                          |                                          |                                   |                                               |               |                    |      |           |
| Application Informa      | tion Document Geo Locatio                | n Payment Proposal Flow           |                                               |               |                    |      |           |
|                          |                                          |                                   | Fields marked with * are mandatory            |               |                    |      |           |
| →Pro                     | oposal Forwarded 🍦 Proposal Returne      | d ✔ Proposal Holder 💥 Flow Ends   | Open/Close All                                |               |                    |      |           |
|                          |                                          | Total Time : 0 Day                | ys,0 Hours ,1 Minutes                         |               |                    |      |           |
| +<br>krishna kur<br>1min | Submissi n1                              |                                   | Time Taken: 0 Days,0 Hours,1 Minutes          |               |                    | Hide |           |
| All Users Remarks        | Officer <sup>O</sup> Applicant's Remarks |                                   |                                               |               |                    |      |           |
| Name                     | Designation                              | Date                              | Remarks                                       |               |                    |      |           |
| No data found            |                                          |                                   |                                               |               |                    |      |           |
|                          |                                          |                                   |                                               |               |                    |      |           |

| 🚱 🥝 💽 💽 🧮 🔳 | ldress 🚽 🖅 🔺 ail 🗤 4:16 PM |
|-------------|----------------------------|
|-------------|----------------------------|

#### Note:

- 1. Please make sure that for all Municipal Areas 'Door No's.', 'House No's.', 'Plot No's.' are mandatory and for all Non-Municipal Areas 'Survey Number's' is mandatory.
- 2. You can edit your proposal before payment the processing charges only, after paying the charges you cannot edit your existing proposal.
- 3. Please make note of your temporary file number which is generated before payment and permanent file number which is generated after making initial payment for your future reference.
- 4. If you have not received your OTP on your mobile, please try again to generated OTP by clicking on "send OTP" option.
- 5. The permanent file number will be generated after making the initial payments only.